# **Demand Link Pilot**

# Central AC Summer Get-Ready Guide

We're thrilled that you have signed up to be part of our exclusive DemandLink pilot and we want to help you maximize the benefits you receive from your participation. This get-ready guide is intended to help you check your central AC thermostat settings so that it is ready to participate in summer demand response events and earn you your annual bill credit. If you have any questions as you step through this process, please call 401-784-3700 ext 6120 for assistance.

## Step 1

Finally, the thermostat also needs to be set up to accept demand response events so that it can effectively communicate that signal to the plug device. From the thermostat's home screen, tap the "More" button.

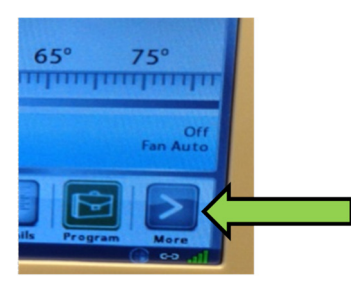

**Step 2** Tap the "Settings" button.

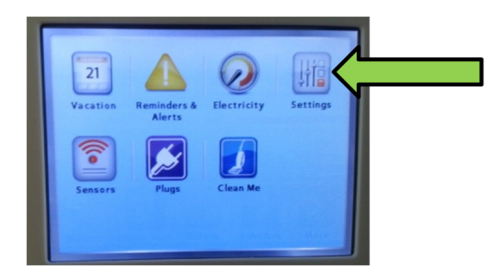

#### Step 3

Scroll until you see the "Preferences" button and tap that.

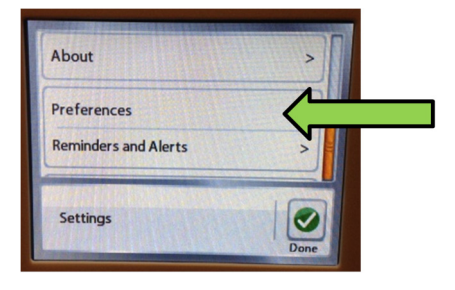

#### Step 4

Scroll until you see the "Utility CPP Settings" button and tap that.

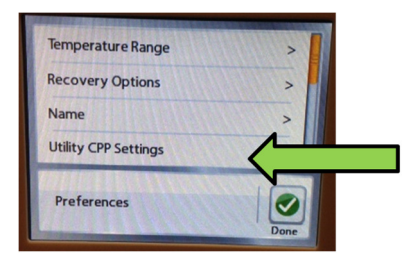

## Step 5

The screen that comes up should look similar to the picture below. Specifically, the "CPP Response" line should say "Always Accept." If it does, you are done! If it doesn't, tap the "Always Accept" text.

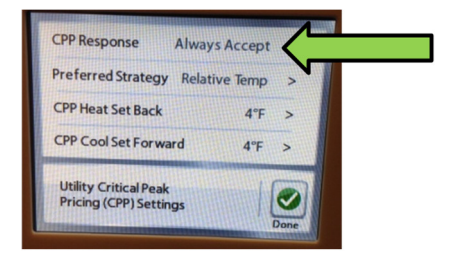

#### Step 6

On the next screen, tap the button that says "Always Accept." This does not remove your ability to opt out of an event. It simply allows the thermostat to accept the event signal and participate automatically. If you decide at any point during an event that you would like to opt out, you are still able to do so. Tap "Done" to finish. You are ready!

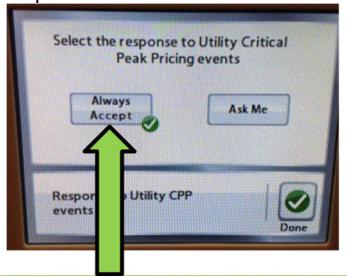